## Teams におけるカメラ、マイク、スピーカーの設定について(PC 利用)

PC のデスクトップアプリで Teams を開いている場合は、あらかじめカメラ、マイク、 スピーカーの設定をせずとも利用することができます。ただし、うまく利用できない場合は、 以下のような手順で確認し、設定してみてください。また、あらかじめビデオ通話に向けて テストを行いたい場合は、以下を参照してください。なお、これらのテスト機能は、PC の デスクトップアプリをダウンロードして利用する場合に限ります。ブラウザやスマートフ ォンでは利用できませんので注意してください。(2023 年 12 月 5 日現在)

1. Teams のデスクトップアプリで「チーム」をクリックし、歯車のアイコン(設定)を クリックします。その後、「ビューの切り替え」を選択します。

| 新しい Teams を試す 🔘     |                             | Q 検索 |   | 🧤 – 🗇              |   |
|---------------------|-----------------------------|------|---|--------------------|---|
| 0<br>777-127-1      | チーム                         |      | Ŧ | ፩ そ チームに参加/チームを作成  | 1 |
| (E)<br>Fryk         | <ul> <li>あなたのチーム</li> </ul> |      |   | チームの管理<br>ビューの切り替え |   |
| ( <b>())</b><br>≠-4 |                             | <br> |   |                    |   |

2. 左側のメニューより「デバイス」を選択します。スピーカー、マイク、カメラの切り替 えが可能です。また「テスト通話を開始」を選択すると、テスト通話を行うことも可能 ですので、必要に応じてテストを行ってください。

| 設定                             |                                                    |        | × |  |  |  |
|--------------------------------|----------------------------------------------------|--------|---|--|--|--|
| \$\$3 ─般                       | オーディオ デバイス                                         |        |   |  |  |  |
| ■ アカウント                        | Logicool USB Headset H340                          |        |   |  |  |  |
| ⑦ プライバシー ① 通知                  | スピーカー                                              |        |   |  |  |  |
| Q デバイス                         | スピーカー (Logicool USB Headset H340) (046d:0a3a)      | $\sim$ |   |  |  |  |
| <ul> <li>アプリのアクセス許可</li> </ul> | 710                                                |        | I |  |  |  |
| 🛠 アクセシビリティ                     | マイク (Logicool USB Headset H340)                    | $\sim$ |   |  |  |  |
| ☞ キャプションとトランスクリプト              |                                                    | _      |   |  |  |  |
| 🗋 ファイルとリンク                     | マイクの感度を自動的に調整する                                    |        |   |  |  |  |
| S 通話                           | デバイスの同期ボタン 👔                                       |        |   |  |  |  |
| 12) 認識                         | (2) テスト通話を開始                                       |        | I |  |  |  |
|                                | ノイズ抑制 🥡                                            |        |   |  |  |  |
|                                | 他の人が雪率を聞くことができるようにする場合は、(低)を選びます。詳細情報をご確<br>認ください。 |        |   |  |  |  |
|                                | 自動 (既定)                                            | $\sim$ |   |  |  |  |
|                                |                                                    |        |   |  |  |  |
|                                | ☆悶ォーディオ ⌒                                          |        |   |  |  |  |

2023年12月5日 教育研究支援課 情報システム

3. テスト後は以下のような画面が表示されます。

|        | Echo                                                            |  |  | $\times$ |
|--------|-----------------------------------------------------------------|--|--|----------|
|        |                                                                 |  |  |          |
| ų      | ,マイク - マイク (Logicool USB Headset H340)<br>接続済み                  |  |  |          |
|        | ) スピーカー - スピーカー (Logicool USB Headset H340) (046d:0a3a)<br>接続済み |  |  |          |
| •      | ( カメラ - Virtual Camera<br>接続済み                                  |  |  |          |
| त्<br> | ◇ 人脈<br>接続済み                                                    |  |  |          |
|        | 閉じる デバイス設定の表示                                                   |  |  |          |
|        |                                                                 |  |  |          |
|        |                                                                 |  |  |          |

 ビデオ会議に参加しているときに、複数デバイスが接続されており、カメラやマイク、 スピーカーなどを切り替える必要がある場合は、以下の手順で変更が可能です。Teams のビデオ会議に参加後、メニュー内の「・・・/その他」をクリックし、「設定」から 「デバイスの設定」をクリックします。

| 新しい会議           |                 |                       |                                |                    |                                          |                                     |                 |   | - (  |   |
|-----------------|-----------------|-----------------------|--------------------------------|--------------------|------------------------------------------|-------------------------------------|-----------------|---|------|---|
| =<br>रूप्यूरे ह | 00              | い<br>手を挙げる            | <br>॥ <i>७७७</i> ३७ <b>इ</b> ढ | 田<br><sub>表示</sub> | ・・・<br>その他                               | <b>入</b><br>カメラ                     | <b>्</b><br>र1७ | ▲ | ● 退出 | ~ |
|                 |                 |                       |                                |                    | ● レ<br>会<br>(i) 会<br>(z) 図<br>」<br>(注 宮) | 〕ーディングとΣ<br>議情報<br>フェクトとアバク<br>語と音声 | 文字起こし<br>9-     |   |      |   |
|                 | ŝ               | デバイスの                 | )設定                            |                    | 総設                                       | 定                                   |                 | > |      |   |
|                 | \$<br>\$}<br>\$ | 通話の状<br>会議のオ<br>アクセシビ | 態<br>プション<br>リティ               |                    | ⑦ ∧J                                     | レプ                                  |                 |   |      |   |
| N               | 8<br>7          | チャット バ<br>通知をミニ       | ブルを表示しな<br>ュート                 | ει <b>ν</b>        |                                          |                                     |                 |   |      |   |

5. 画面右側に表示されるメニューからカメラ、マイク、スピーカーなどの切り替えが可 能です。

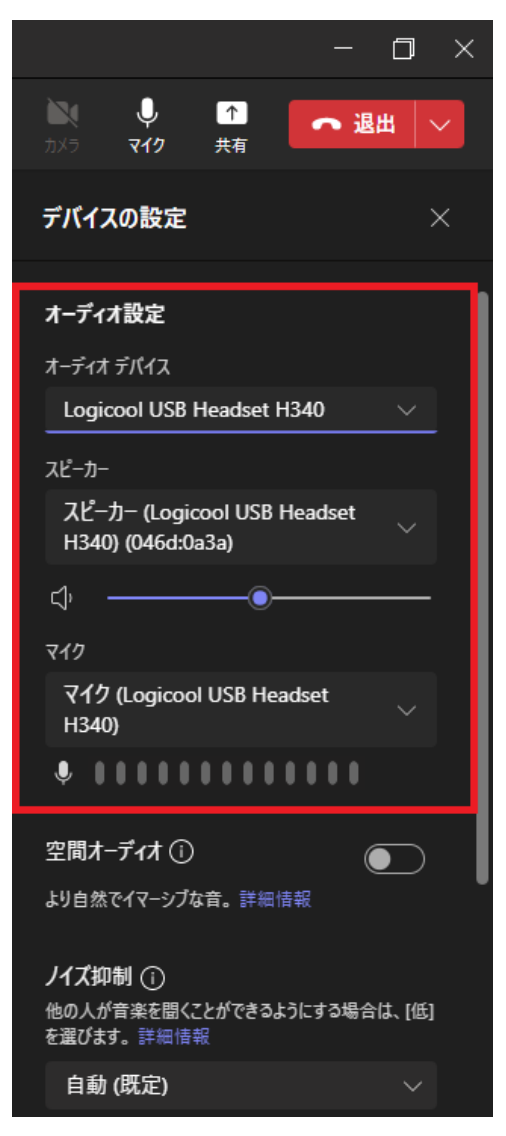

上記のようにデバイス設定を行ってもうまく動作しない場合は、PC側の設定がうまくいっていない、故障しているなどの原因が疑われます。別途提示するマニュアルなどを参考に確認してみてください。

http://web.otani.ac.jp/check\_device

なお、スマートフォンアプリについては、設定やテストを行う機能はありません。(2023 年 12 月 5 日現在)